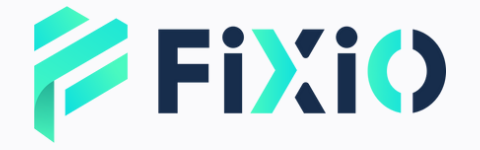

# ロ座開設 マニュアル モバイル版

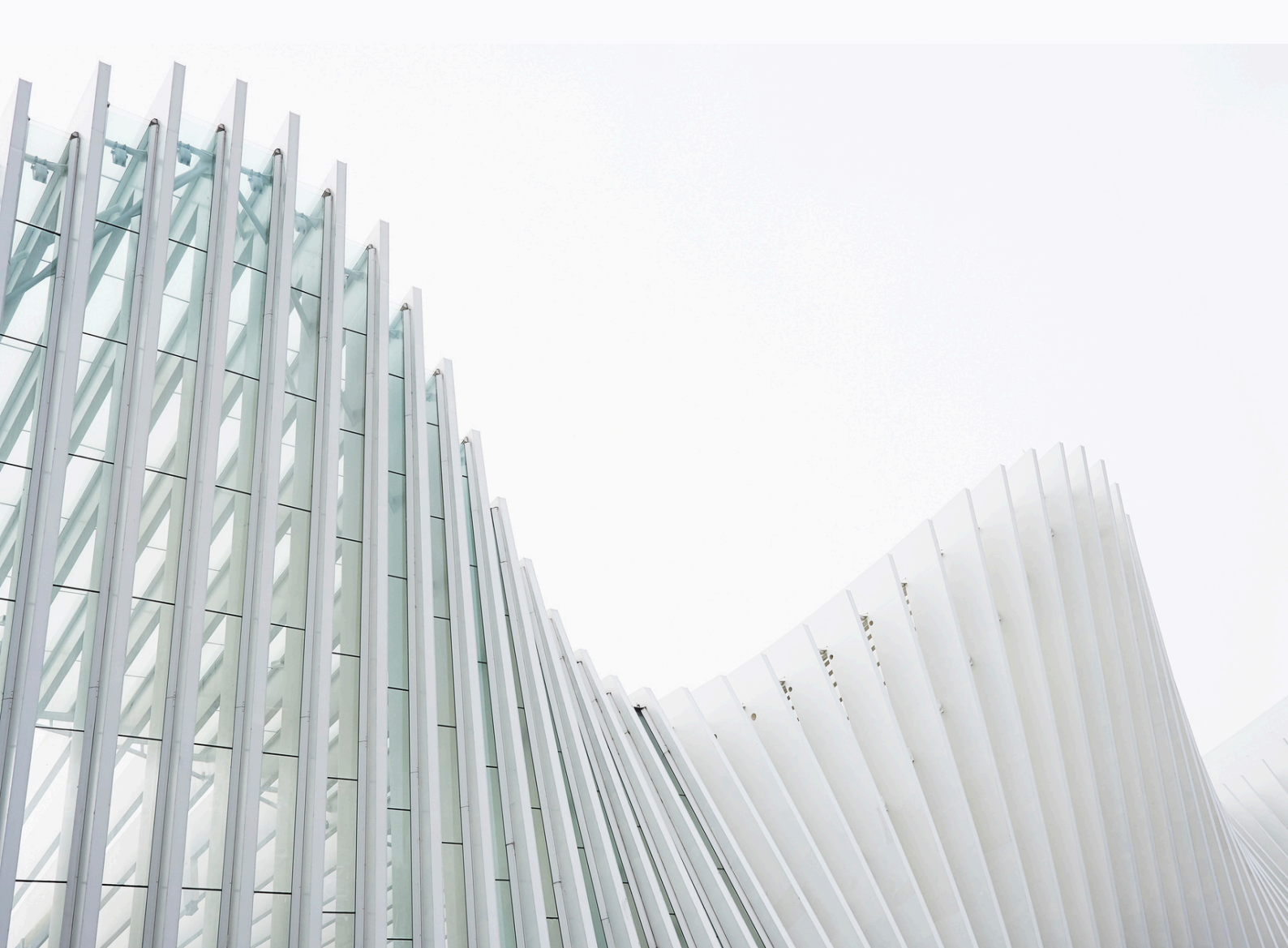

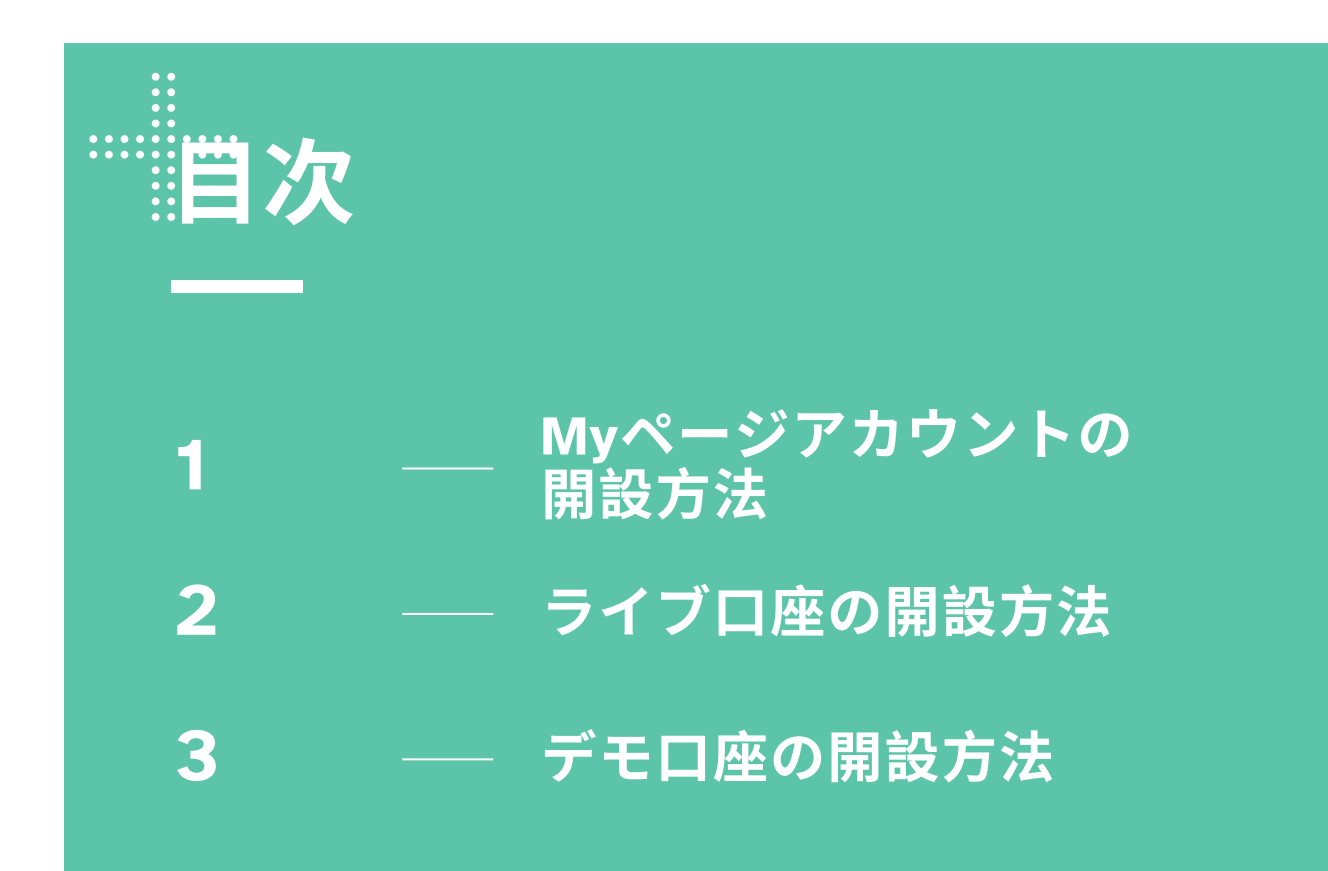

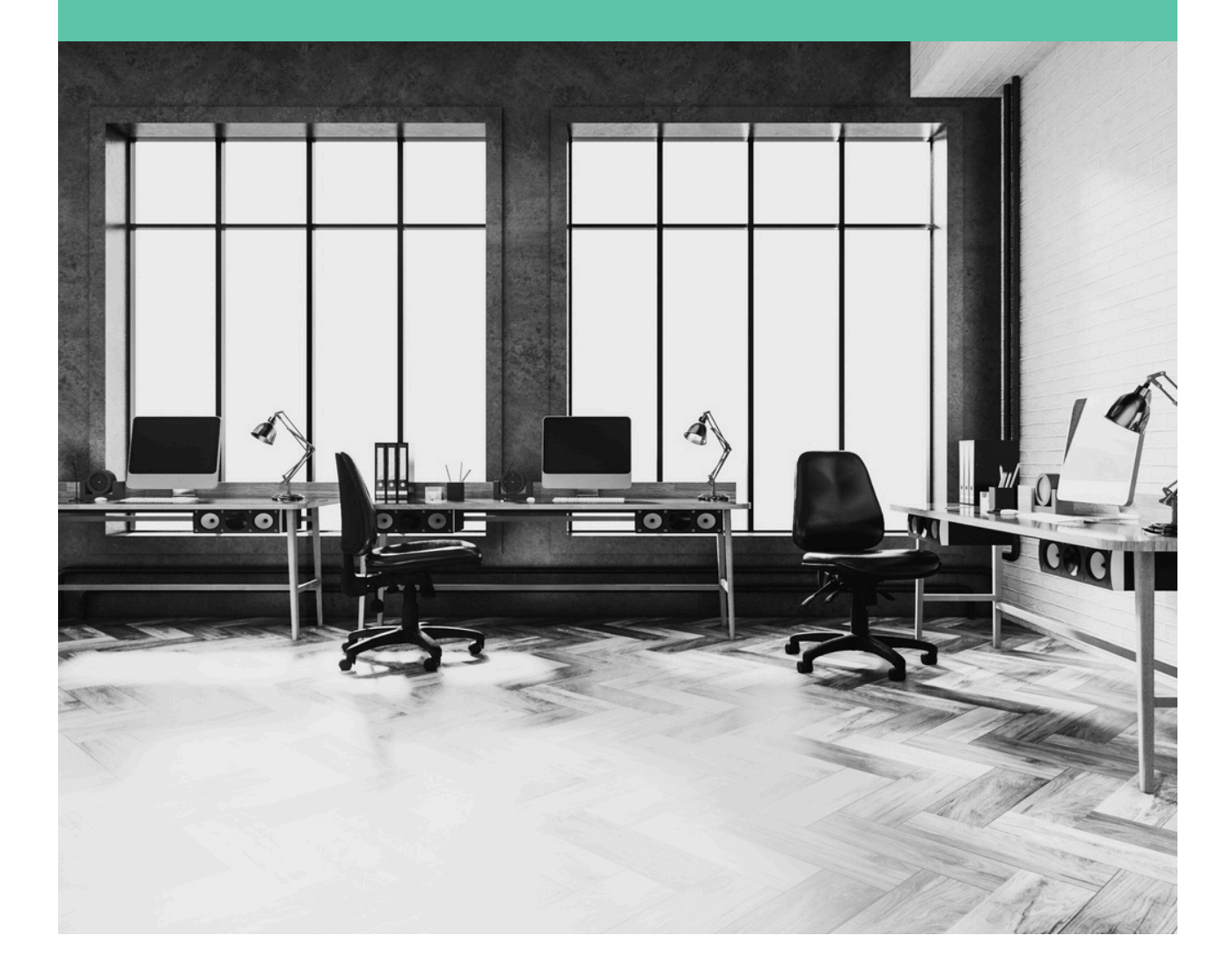

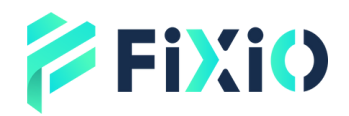

### Myページアカウント の開設方法

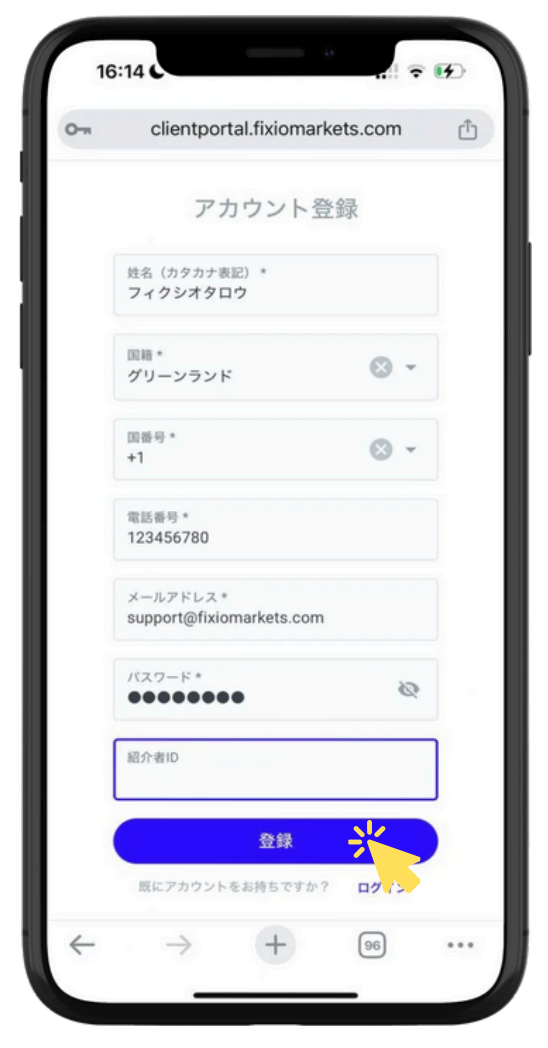

「登録」をクリックすると、ご登録 のメールアドレスにワンタイムパス ワード(OTP)が送信されます。

メールに記載されたOTPを入力 し、再度「登録」をクリックする と、Myページアカウントの登録が 完了します。

必要事項を入力後、<mark>登録</mark>をクリック。 ご紹介者がいない場合は、紹介者IDの 入力は必要ありません。

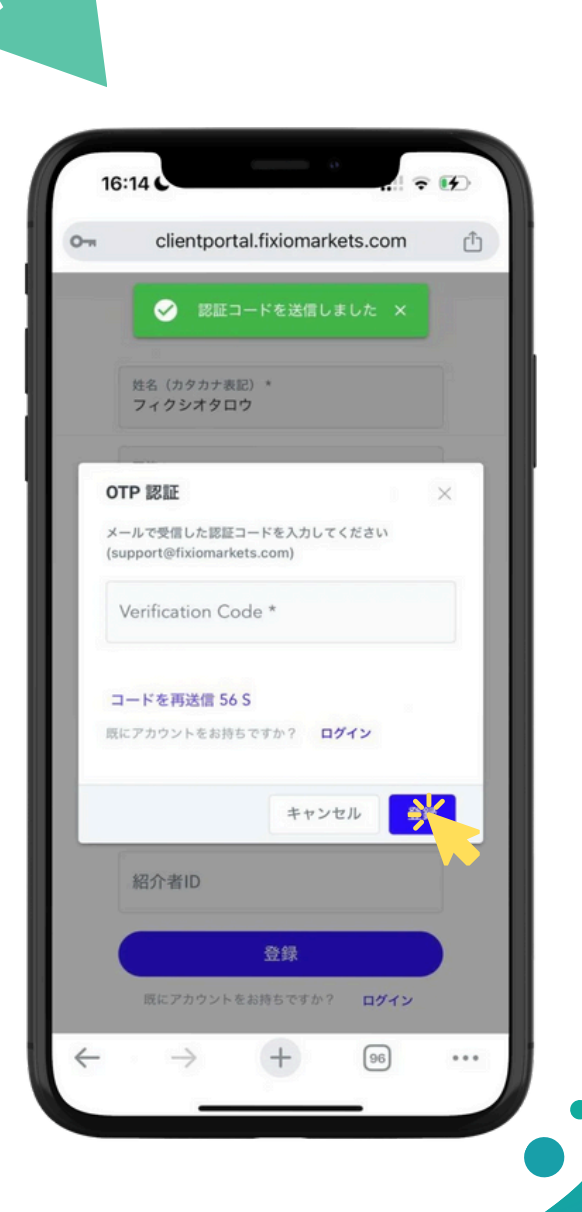

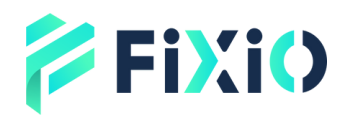

### ライブロ座の 開設方法

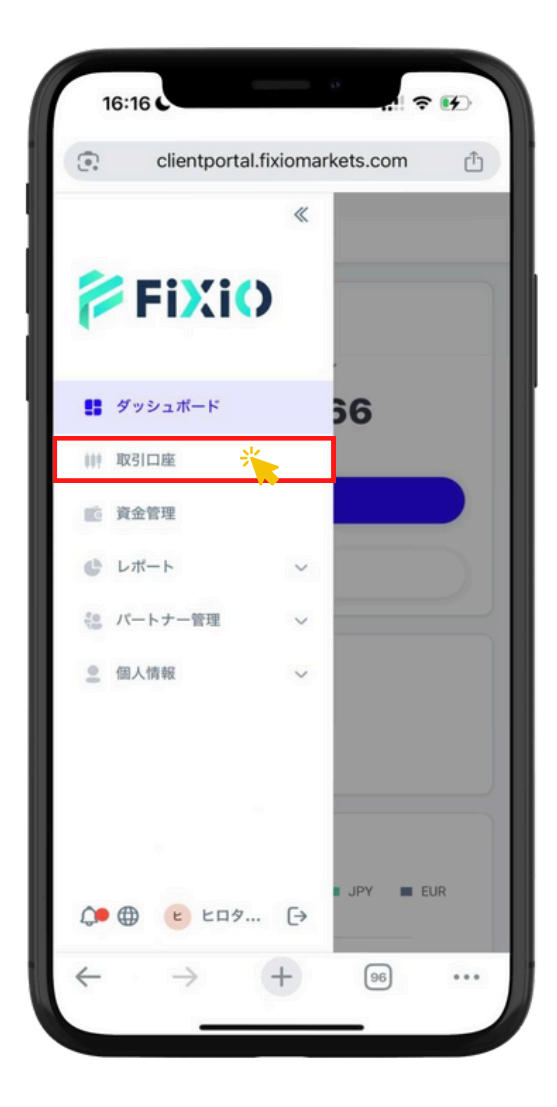

### 「新規取引口座を開設」をタップ

### 「取引口座」をタップ

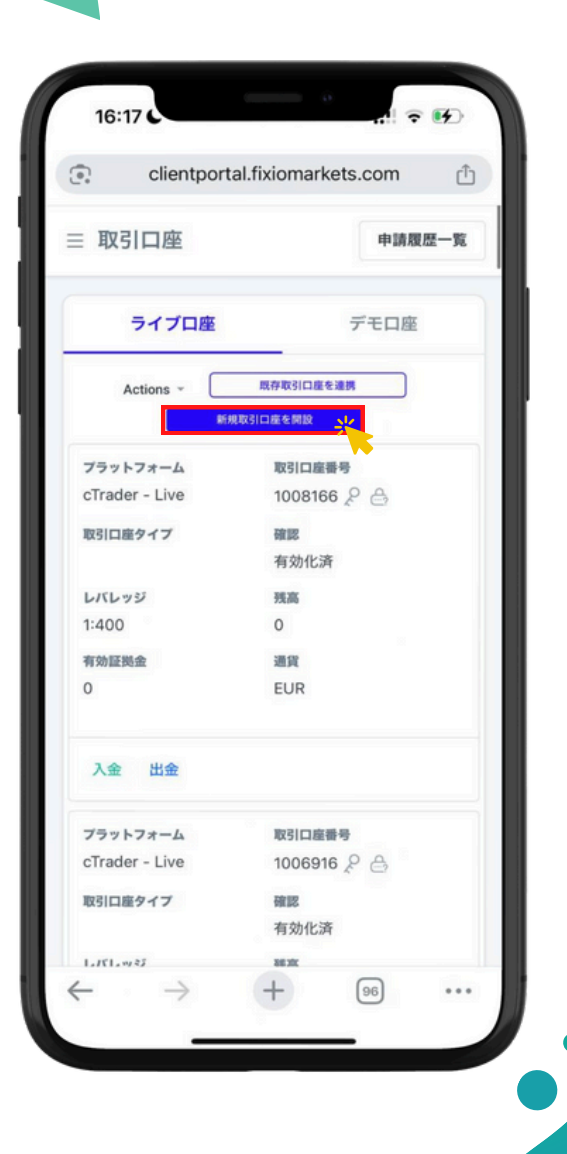

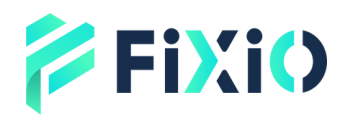

## ライブロ座の 開設方法

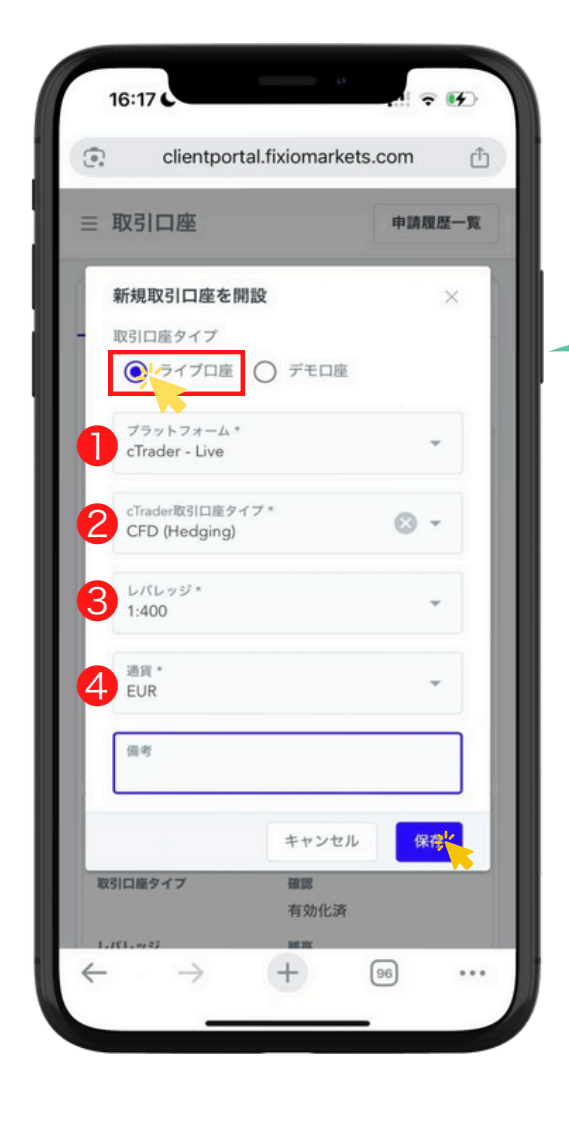

開設したライブロ座情報が 表示されます。

ライブロ座を選択
① cTrader - Liveを選択
② CFD (Hedging)を選択
③ ご希望のレバレッジを選択
④ ご希望の通貨を選択

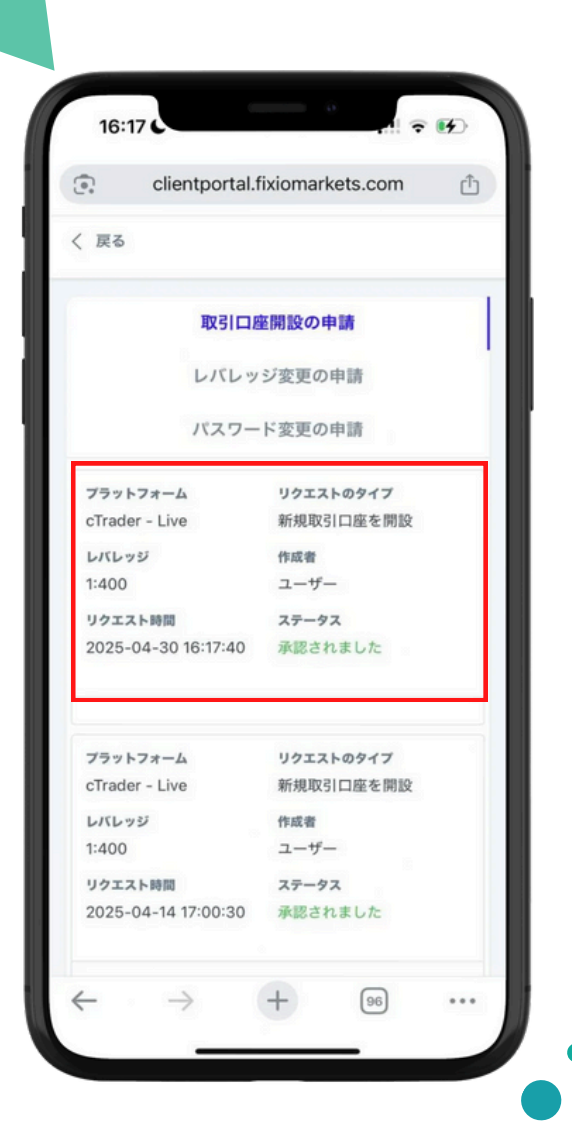

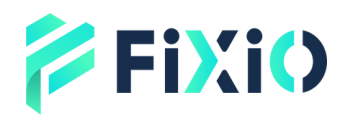

### デモロ座の 開設方法

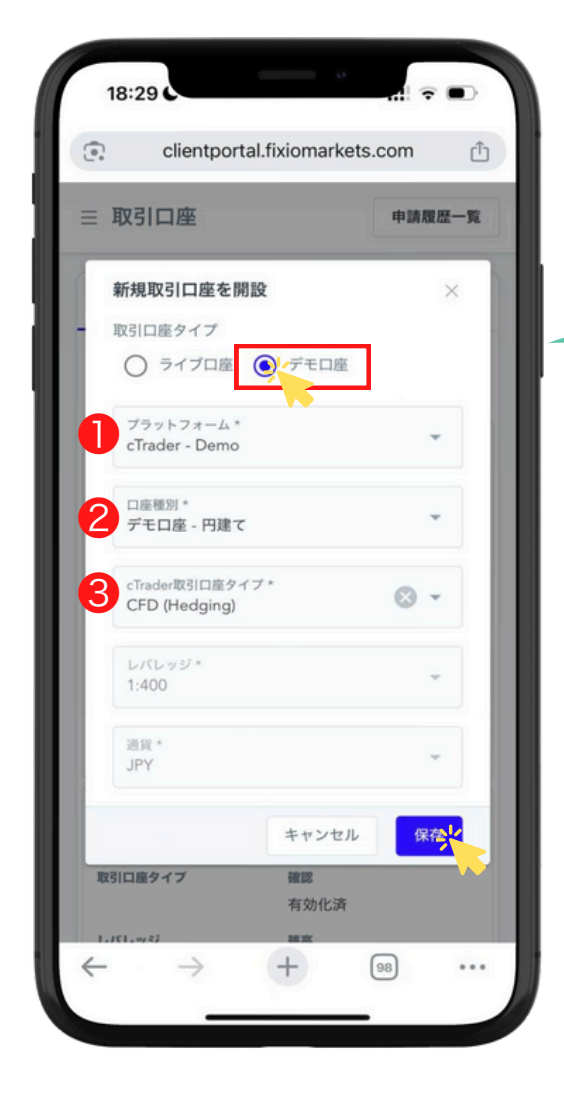

### 開設したデモロ座情報が 表示されます。

デモロ座を選択
① cTrader - Liveを選択
② ご希望のデモロ座種別を選択
③ CFD (Hedging)を選択

| clientportal.fixiomarkets.com 反応 取引口座開設の申請 レバレッジ変更の申請 パスワード変更の申請 パスワード変更の申請 | Ć |
|-----------------------------------------------------------------------------|---|
| ( 戻る<br>取引口座開設の申請<br>レバレッジ変更の申請<br>パスワード変更の申請                               |   |
| 取引口座開設の申請<br>レバレッジ変更の申請<br>パスワード変更の申請                                       |   |
| レバレッジ変更の申請<br>パスワード変更の申請<br>75ット7オーム                                        |   |
| パスワード変更の申請                                                                  |   |
| ブラットフォーム リクエストのタイプ                                                          |   |
| · · · · · · · · · · · · · · · · · · ·                                       |   |
| cTrader - Live 新規取引口座を開設                                                    |   |
| レバレッジ 作成者                                                                   |   |
| 1:400 ユーザー                                                                  |   |
| リクエスト時間 ステータス                                                               |   |
| 2025-04-30 16:17:40 承認されました                                                 |   |
| ブラットフォーム リクエストのタイプ                                                          |   |
| cTrader - Live 新規取引口座を開設                                                    |   |
| レバレッジ 作成者                                                                   |   |
| 1:400 ユーザー                                                                  |   |
| リクエスト時間 ステータス                                                               |   |
| 2025-04-14 17:00:30 承認されました                                                 |   |

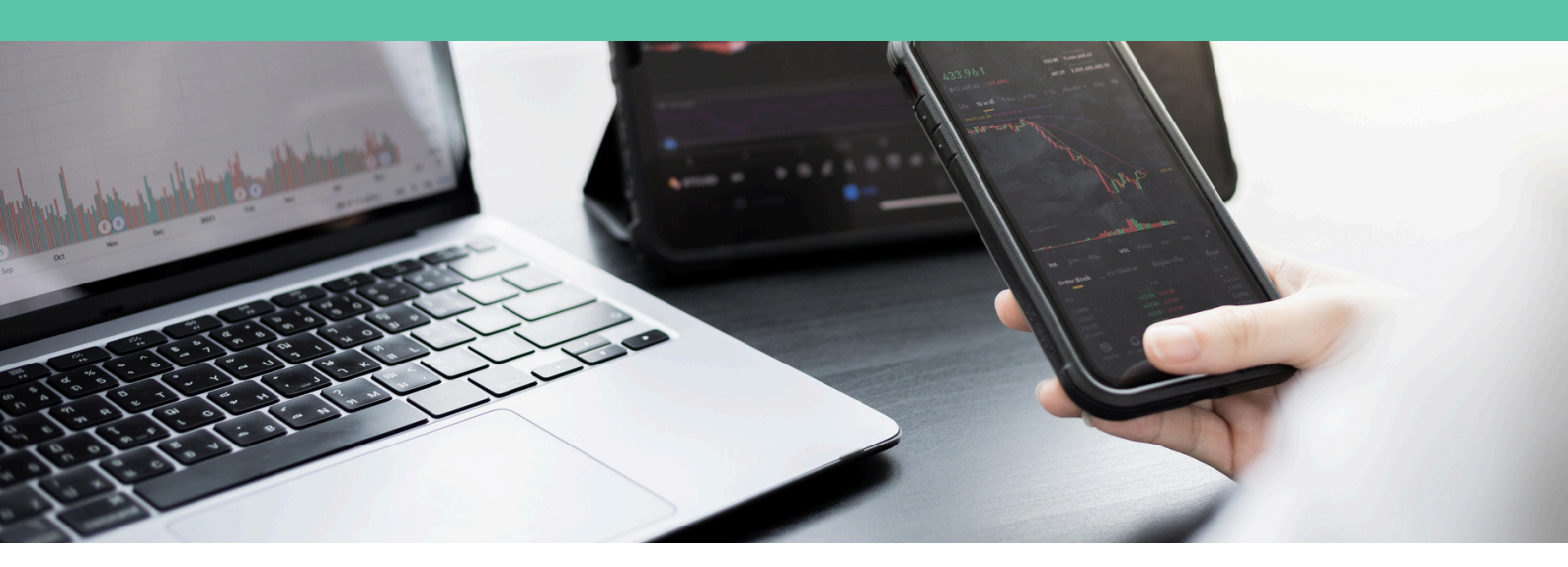

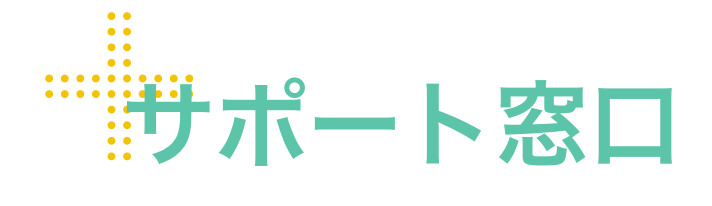

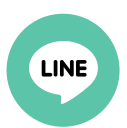

**Line公式** @831swgqu

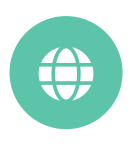

公式サイト www.fixiomarkets.com

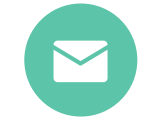

#### E-mail

support@fixiomarkets.com

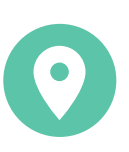

#### 本社所在地

Balmoral Dev # 4, Sanford Drive, Nassau, Bahamas

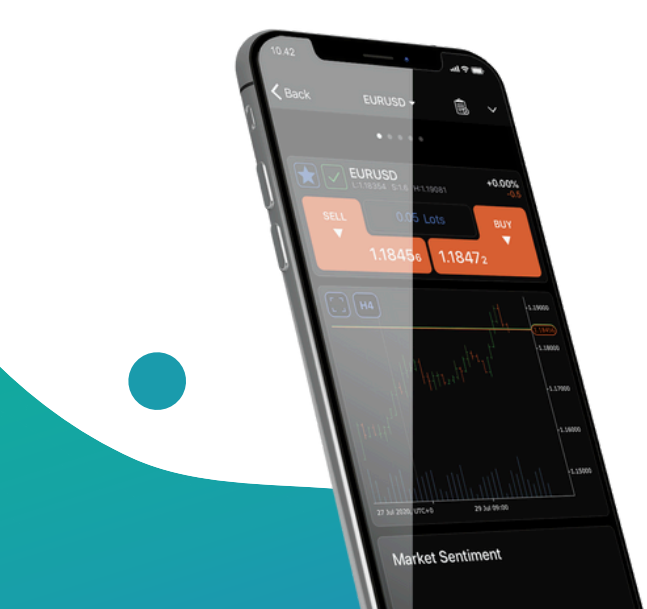

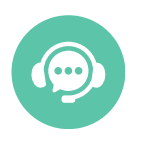

ライブチャット

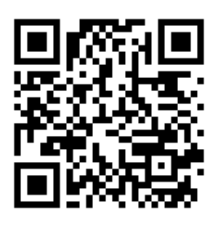

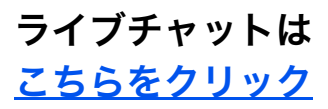